## **Horizontal and Vertical Lines**

Drawing Mathematics with Desmos | Justin Skycak

*Setup.* Navigate to <u>https://www.desmos.com/calculator</u>. Be sure to sign in so that you can save your graph.

**Demonstration - Vertical Lines**. Observe the graph as you type each of the following inputs:

$$x = 1$$
$$x = 2$$
$$x = 3$$

*Demonstration - Horizontal Lines*. Observe the graph as you type each of the following inputs:

$$y = 1$$
$$y = 2$$
$$y = 3$$

**Demonstration - Rays and Segments**. Observe the graph as you type each of the following inputs:

$$x = 1\{2 < y\}$$
$$x = 2\{2 < y < 3\}$$
$$y = 1\{x < 2\}$$
$$y = 2\{0 < x < 2\}$$

**Exercise.** Reproduce the graph below. (Note: you can change the line color by clicking <u>and holding</u> the **V** icon.)

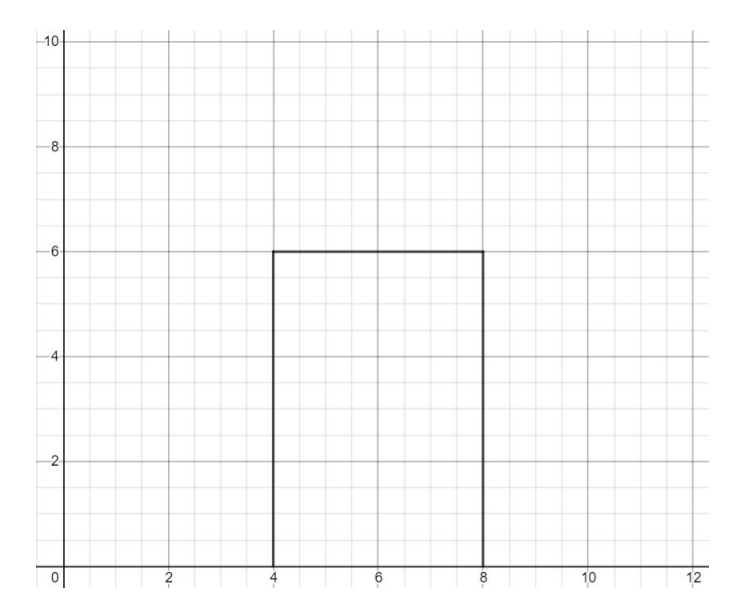

*Exercise.* Add ridges to the top of the graph you produced in the previous example.

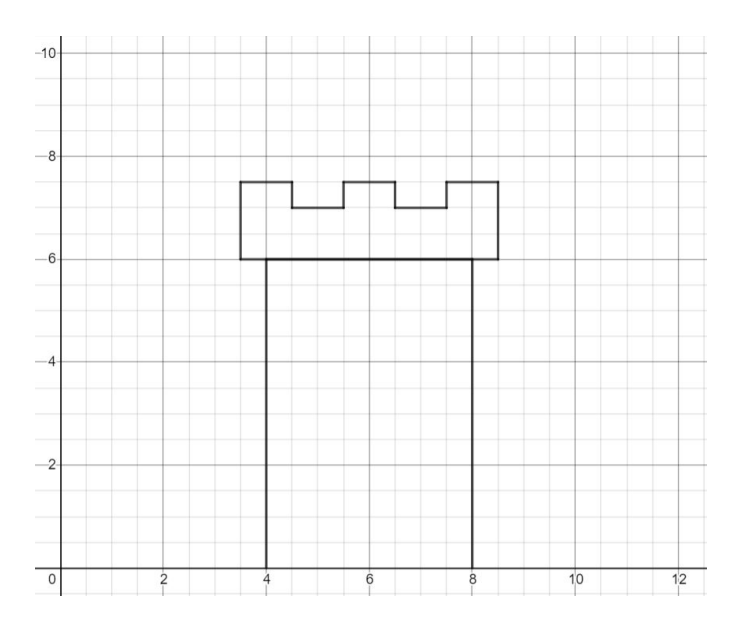

*Challenge.* Draw a castle! A simple template provided below, but you are free to make your castle as complex as you would like.

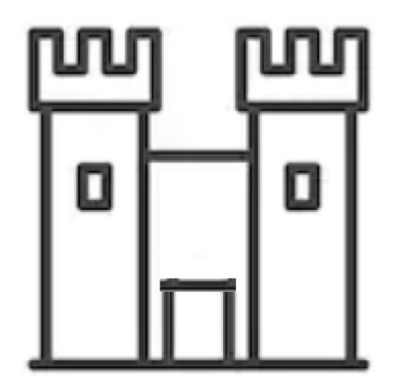